# WIRELESS TV CONNECT

QUICK SETUP

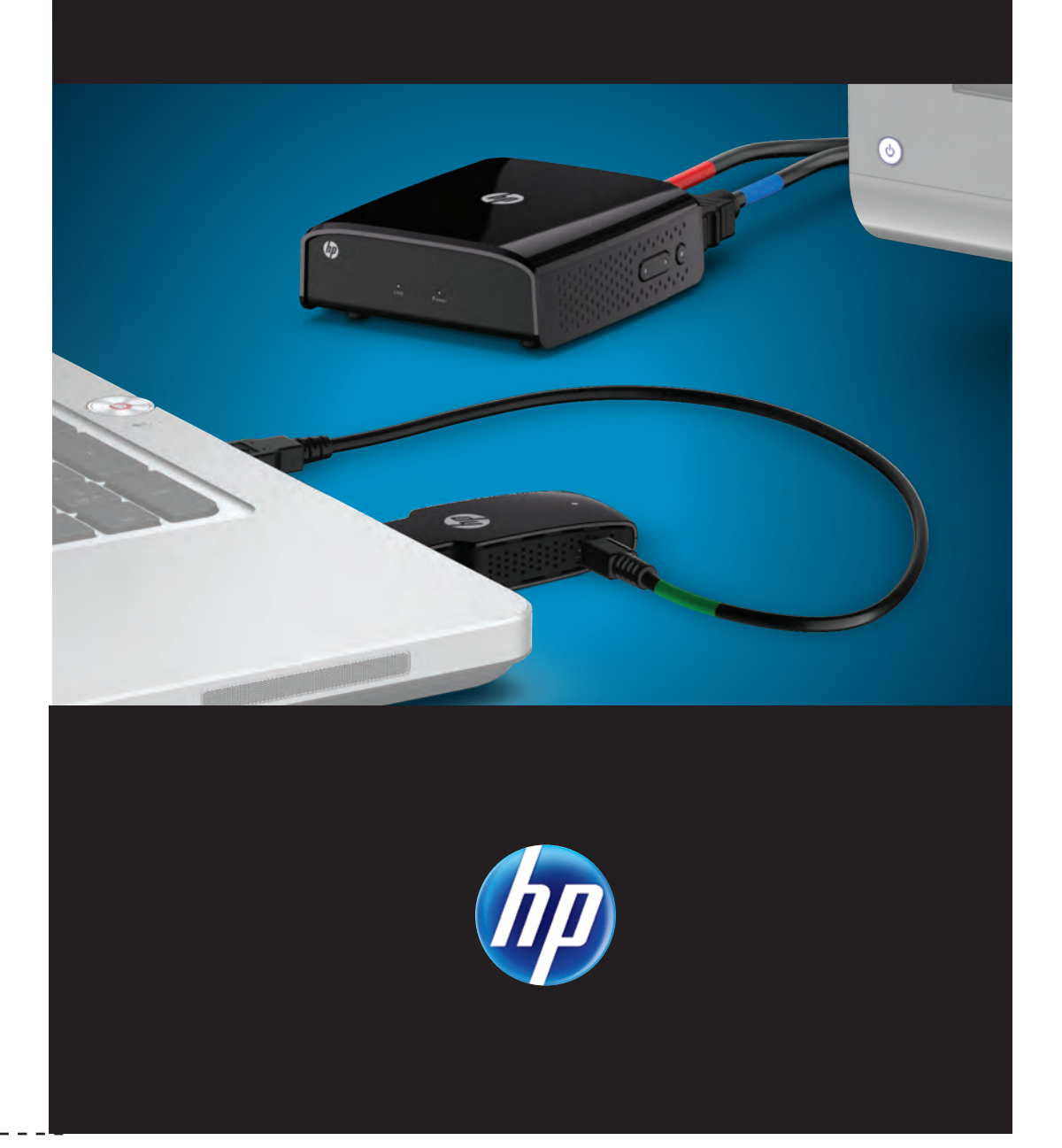

## Before You Begin

With HP Wireless TV Connect, you can wirelessly stream high-definition multimedia content from your computer to your home entertainment center. Before setup, note the following configuration requirements:

- Your computer must have an available HDMI port and an available USB port.
- Your TV (or other external display) must have an available HDMI port.
- NOTE: If the HDMI port on your TV is occupied with another device, consider using an HDMI switch purchased separately from an electronic using the second separately from an electronic using the second second separately from an electronic using the second second
- For optimal performance, locate the TV adapter no further than 5 m (16.4 ft) from the PC adapter.

### Components

### PC Adapter

- **1 HDMI connector:** Connects the PC adapter to your computer.
- 2 Link light
   On: The adapter is linked to the TV adapter.
- Blinking: The adapter is attempting to link to the TV adapter.
- **3 USB connector:** Connects the USB power cable to the PC adapter.
- 4 Reset button\*

\*The reset button on the PC adapter is used only during a software upgrade, along with the Micro USB power port on the TV adapter.

NOTE: You may need to upgrade the software on your adapter to ensure compatibility with devices produced by other manufacturers. When the sure it is the software of the software of the softw devices produced by other manufacturers. When it's available, you can download updated software with installation instructions from <u>http://www.hp.com/support</u>.

### Cables

636<u>94-001 Barbossa\_v32 indd\_</u>

Product: Wireless HDMI

Document: Consumer QSP

Color page 1: CMYK + PMS 640

Color page 2: CMYK + PMS 640

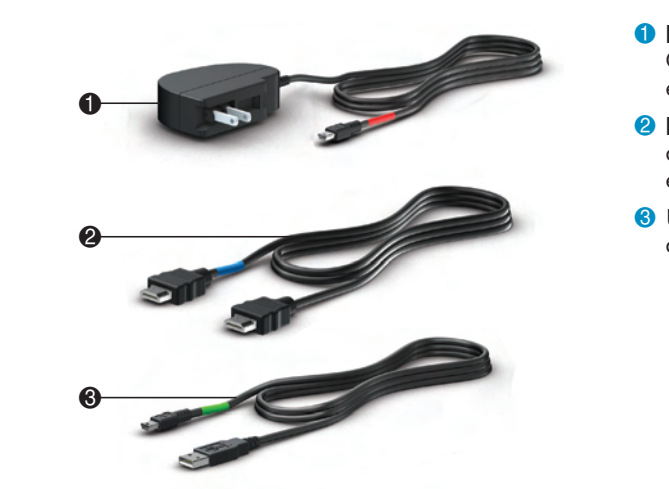

Part number: 621361-001

Flat size: 27.5 x 17

Finished size: 5.5 x 8.5

- Power adapter and cable: Connects the TV adapter to external power.
- **2** HDMI cable: Connects the TV adapter to your TV or other external display
- **3 USB cable:** Connects the PC adapter to your computer.

JUMP2 GROUP

Fold 1: Horizontal, in half Fold 2: 5-panel accordion

English on front (outside) English on front (outsi

 $\overline{}$ 

### TV Adapter

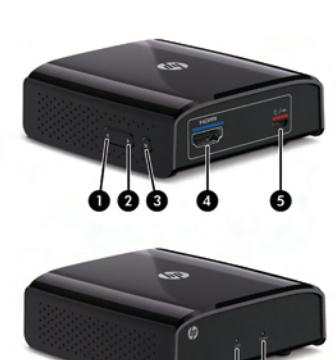

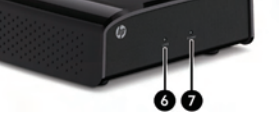

#### the PC adapter. 7 Power light On: The adapter is on.

to your TV or display.

• Off: The adapter is off.

link to the PC adapter.

**1 Up button:** Scrolls up through menu.

**3 Menu/Select button:** Displays the

Setup menu\* and selects items.

**4 HDMI port:** Connects the TV adapter

**6** Micro USB power port: Connects the TV

adapter to external power, and can also be used

to upgrade the HP Wireless TV Connect firmware.

6 Link lightBlinking blue: The TV adapter is attempting to

• Solid white: The TV adapter is linked to

**2 Down button:** Scrolls down through menu.

\*The Setup menu allows you to add or remove a video source, modify a video source name, disconnect a wireless link, and exit the menu. To add or remove a video source, or disconnect a wireless link:

1. Press the Menu button twice.

- 2. Press the Down or Up button to highlight Add or Remove Video Source or Disconnect Wireless Link.
- 3. Press the Menu button to select the item and execute the process.
- 4. Press the Menu button again to confirm adding or removing a video source, or disconnecting a wireless link.

**NOTE:** To add a new video source after removing one, repeat the above process.

- To modify the video source name:
- 1. Press the Menu button twice.
- 2. Press the Down button to highlight Modify Video Source name. 3. Press the Menu button to execute the naming process.
- 4. Press the Menu button to select the video source to be renamed.
- 5. Use the Up or Down buttons to move horizontally and highlight the character to be changed.
- 6. Press the Menu button to select the character to be changed.
- 7. Press the Up or Down buttons to change the character. 8. Press the Menu button to select the new character.
- 9. Press and hold the Menu button to select Save or Exit Video Source name.
- After the Save or Exit function has been selected, the display returns to the main menu.
- NOTE: You may need to upgrade the software on your adapter to ensure compatibility with devices produced by other manufacturers. When it's available, you can download updated devices produced by other manufacturers. When it's available, you can download updated software with installation instructions from <a href="http://www.hp.com/support">http://www.hp.com/support</a>.

The power adapter da

The link lig adapter doe

The link lig continues t

### The TV does the image t computer.

Nothing he press the Re the PC ada

Connect the USB power cable to the PC adapter and then connect the **PC adapter** and the USB power cable to the computer.

NOTE: The location of the computer ports may vary.

NOTE: If the PC adapter light does not turn on after inserting the adapter into the HDMI port on the computer pull it ext and with the HDMI port on the computer, pull it out and reinsert it.

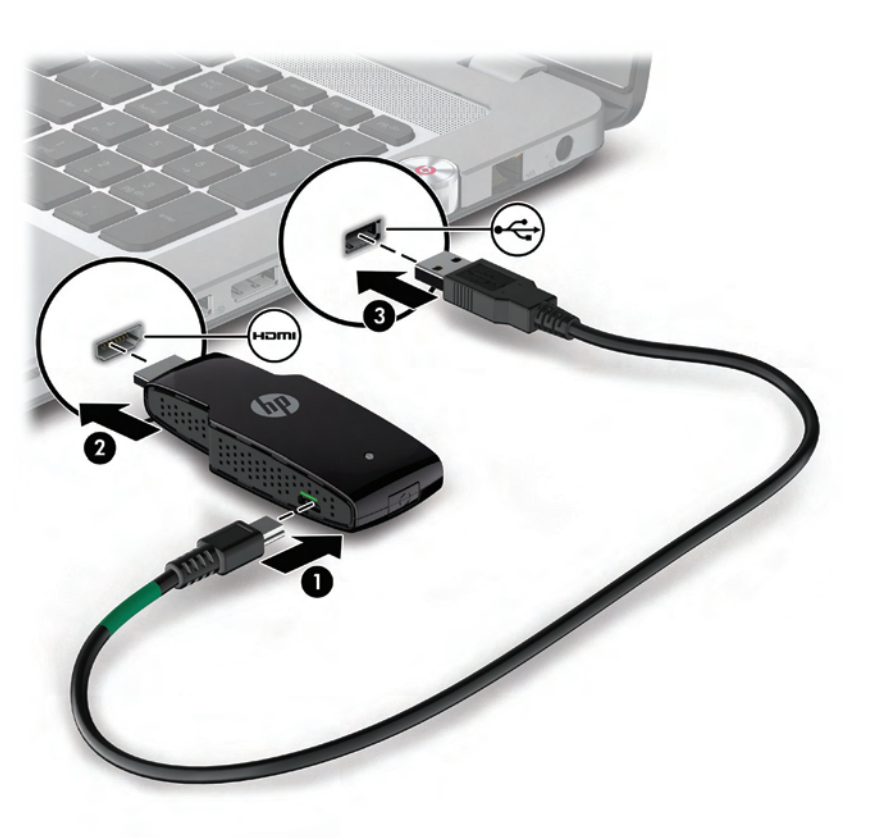

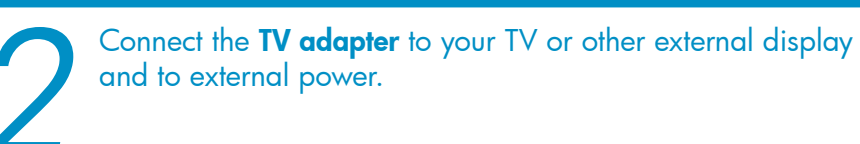

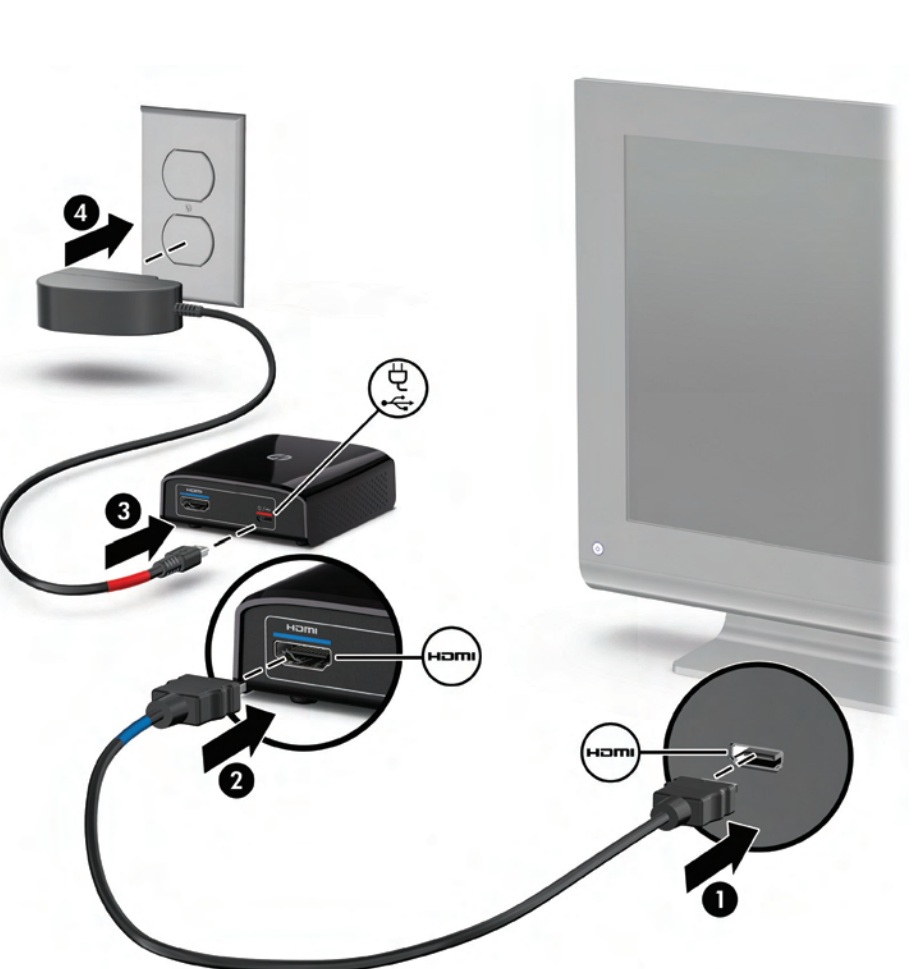

## Troubleshooting

|                                         | Resolution                                                                                                    |
|-----------------------------------------|----------------------------------------------------------------------------------------------------|
| light on the TV<br>es not turn on.      | <ul> <li>Ensure that the power adapter is securely connected to<br/>the TV adapter and to a wall outlet.</li> <li>Plug another device into the wall outlet to ensure that<br/>the outlet is functioning.</li> </ul>                                                                               |
| nt on the TV<br>es not turn on.         | •Ensure that the HDMI cables are securely connected to the components.                                                                                                    |
| ht turns on but<br>o blink.             | <ul> <li>Wait a few minutes for the components to complete initialization. You should see messages on the computer and/or TV screen. It may take up to 5 minutes for initialization to complete.</li> <li>Ensure that you have connected the components according to the instructions.</li> </ul> |
| s not display<br>hat is on the          | •Press the input source button on the TV to select the HDMI input.                                                                                                    |
| ppens when I<br>eset button on<br>pter. | •The Reset button on the PC adapter is only used for software upgrades.                                                                                                    |

## Regulatory and Safety Notices

#### Federal Communications Commission notice

This equipment has been tested and found to comply with the limits for a Class B digital device, pursuant to Part 15 of the FCC Rules. These limits are designed to provide reasonable protection against harmful interference in a residential installation. This equipment generates, uses, and can radiate radio frequency energy and, if not installed and used in accordance with the instructions, may cause harmful interference to radio communications. However, there is no guarantee that interference will not occur in a particular installation.

If this equipment does cause harmful interference to radio or television reception, which can be determined by turning the equipment off and on, the user is encouraged to try to correct the interference by one or more of the following measures Reorient or relocate the receiving antenna.
Increase the separation between the equipment and receiver.

• Connect the equipment to an outlet on a circuit different from that to which the

receiver is connected. • Consult the dealer or an experienced radio or television technician for help

The FCC requires the user to be notified that any changes or modifications made to this device that are not expressly approved by HP may void the user's authority to operate the equipment.

### Cables

Modification

To maintain compliance with FCC Rules and Regulations, connections to this device must be made with shielded cables having metallic RFI/EMI connector hoods.

#### Declaration of Conformity for products marked with the FCC logo (United States only)

This device complies with Part 15 of the FCC Rules. Operation is subject to the following 2 conditions: 1. This device may not cause harmful interference. 2. This device must accept any interference received, including interference that may cause

undesired operation.

If you have auestions about the product that are not related to this declaration, write to: Hewlett-Packard Company P. O. Box 692000, Mail Stop 530113 Houston, TX 77269-2000

For questions regarding this FCC declaration, write to: Hewlett-Packard Company P. O. Box 692000, Mail Stop 510101 Houston, TX 77269-2000

or call HP at 281-514-3333

To identify your product, refer to the part, series, or model number located on the product.

This device must not be co-located or operating in conjunction with any other antenna or transmitter.

MARNING! Exposure to Radio Frequency Radiation The radiated output power of this device is below the FCC radio frequency exposure limits. Nevertheless, the device should be used in such a manner that the potential for human contact is minimized during normal operation of tablet PCs and notebook computers.

To avoid the possibility of exceeding the FCC radio frequency exposure limits, human proximity to the antennas should not be less than 20 cm (8 inches), including when the computer display is closed.

CAUTION: When using IEEE 802.11 a wireless LAN, this product is restricted to indoor use, due to its operation in the 5.15 to 5.25-GHz frequency range. The FCC requires this product to be used indoors for the frequency range of 5.15 GHz to 5.25 GHz to reduce the potential for harmful interference to cochannel mobile satellite systems. High-power radar is allocated as the primary user of the 5.25- to 5.35-GHz and 5.65- to 5.85- GHz bands. These radar stations can cause interference with and/or damage to this device.

In some environments, the use of wireless devices may be restricted. Such restrictions may apply in hospitals, near explosives, in hazardous locations, and so on. If you are uncertain of the policy that applies to the use of this product, ask for authorization to use it before you turn it on.

This Class B digital apparatus meets all requirements of the Canadian Interference-Causing Equipment Regulations. The device complies with Industry Canada license-exempt RSS standard(s). Wireless operation is subject to 2 conditions. The first is that the wireless device may not cause interference. The second is that the wireless device must accept any interference, including interference that may cause undesired operation of the device.

CAUTION: When using IEEE 802.11 a wireless LAN, this product is restricted to indoor use, due to its operation in the 5.15 to 5.25 GHz frequency range. Industry Canada requires this product to be used indoors for the frequency range of 5.15 GHz to 5.25 GHz to reduce the potential for harmful interference to co-channel mobile satellite systems. High-power radar is allocated as the primary user of the 5.25 to 5.35 GHz and 5.65 to 5.85 GHz bands. These radar stations can cause interference with and/or damage to this device. The antennas for this device are not replaceable. Any attempt at user access will damage your computer

#### AC adapter notices

WARNING! To reduce the risk of electric shock or damage to the equipment: •Plug the AC adapter into an AC outlet that is easily acces •Disconnect power from the product by unplugging the AC adapter from the AC outlet (not by unplugging the AC adapter from the product).

WARNING! To reduce potential safety issues, only the AC adapter provided with the product, a replacement AC adapter provided by HP, or an AC adapter purchased as an accessory from HP should be used with the product.

#### Wireless Antennas

The wireless antennas transmit signals from the PC adapter to the TV adapter. These antennas are not visible from the outside of the adapters.

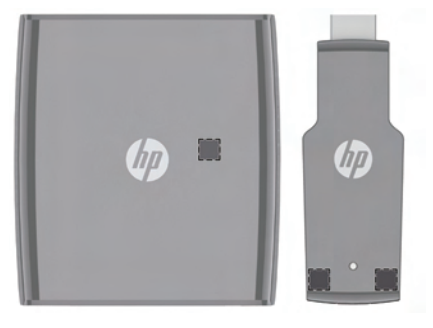

© Copyright 2011 Hewlett-Packard Development Company, L.P The information contained herein is subject to change without notice. The only warranties for HP products and services are set forth in the express warranty statements accompanying such products and services. Nothing herein should be construed as constituting an additional warranty. HP shall not be liable for technical and editorial errors or omissions contained herein. First Edition: September 2011

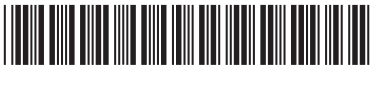

663694-001

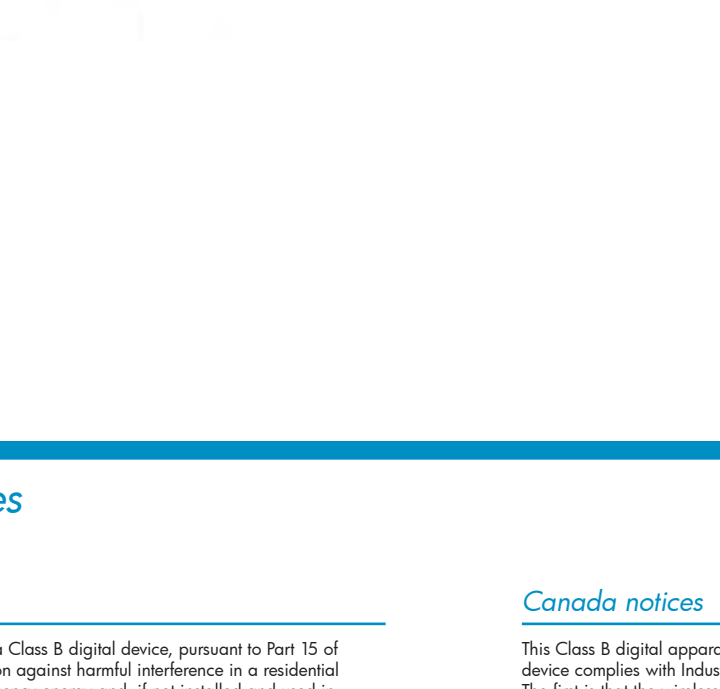

If you connected to a TV, press the input source button on the TV to select the HDMI input. When the components are connected correctly and the correct source is selected, the image on the computer display will be shown on the TV.

NOTE: Make sure that your computer and TV are both powered on.

NOTE: If you are using an external display other than a TV, the display may not have an input source input butter and the have an input source input button and the source may cycle automatically.

NOTE: It may take a few seconds for the adapters to link to each other and for the image on the computer to diantary it. This

NOTE: For optimal transmission, keep the areas immediately around the antennas free from obstructions

Replace this box with PI statement as per spec. Replace this box with PI statement as per spec. Replace this box with PI statement as per spec. Replace this box with PI statement as per spec. Replace this box with PI statement as per spec.

# CONNECTEUR TV SANS

## INSTALLATION RAPIDE

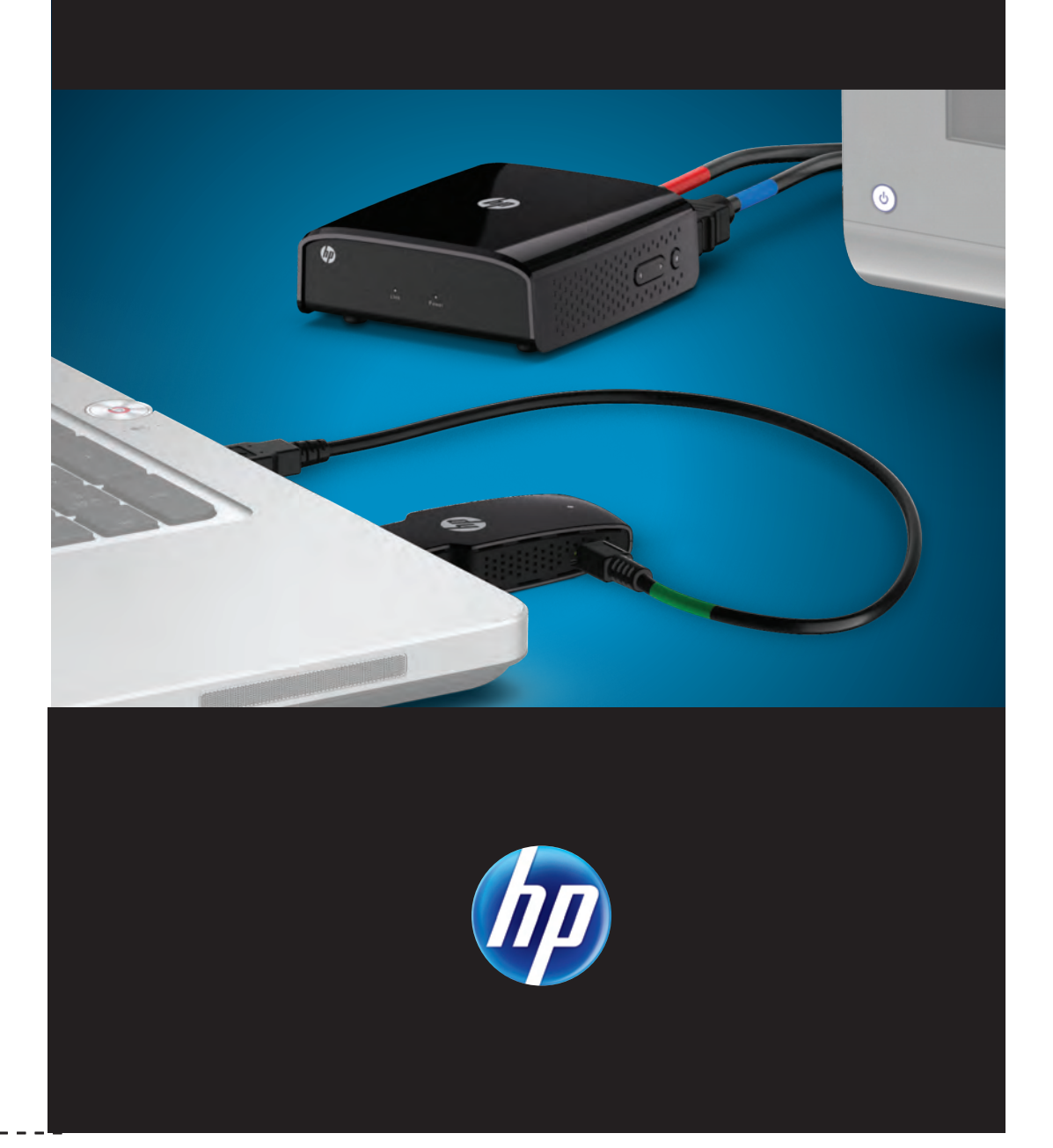

### Avant de commencer

Avec le connecteur TV sans fil HP, transmettez sans fil en continu du contenu multimédia haute définition de votre ordinateur à votre centre de divertissement personnel. Avant l'installation, consultez les exigences de configuration suivantes :

- Votre ordinateur doit avoir un port HDMI et un port USB disponibles.
- Votre téléviseur (ou un autre écran externe) doit avoir un port HDMI disponible.

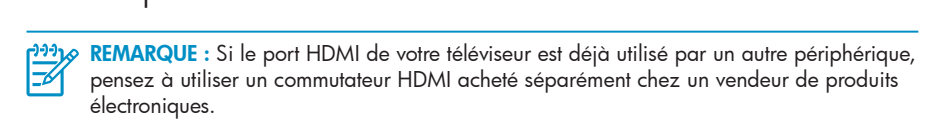

• Pour une performance optimale, ne placez pas l'adaptateur TV à plus de **5 m** (16.4 pd) de l'adaptateur PC.

## Composants

### Adaptateur PC

- **Onnecteur HDMI :** Connecte l'adaptateur PC à votre ordinateur.
- Voyant de liaison • Állumé : L'adaptateur est connecté à l'adaptateur TV. Clignotant : L'adaptateur
- tente de se connecter à l'adaptateur TV. **8** Connecteur USB : Connectez le câble d'alimentation USB
- à l'adaptateur PC. 4 Bouton Réinitialiser\*

\*Le bouton de réinitialisation sur l'adaptateur PC est utilisé uniquement lors d'une mise à niveau logicielle, ainsi que le micro-port d'alimentation USB sur l'adaptateur TV.

REMARQUE : Vous pouvez être amené à mettre à jour le logiciel sur votre adaptateur pour assurer la compatibilité que les périobérieurs au lui assurer la compatibilité avec les périphériques produits par d'autres fabricants. En cas de disponibilité, vous pouvez télécharger le logiciel mis à jour, accompagné des instructions d'installation, à partir de l'adresse <u>http://www.hp.com/support</u>.

### Câbles

5636<u>94-001 Barbossa\_v32 indd\_</u>

Product: Wireless HDMI

Document: Consumer QSP

Color page 1: CMYK + PMS 640

Color page 2: CMYK + PMS 640

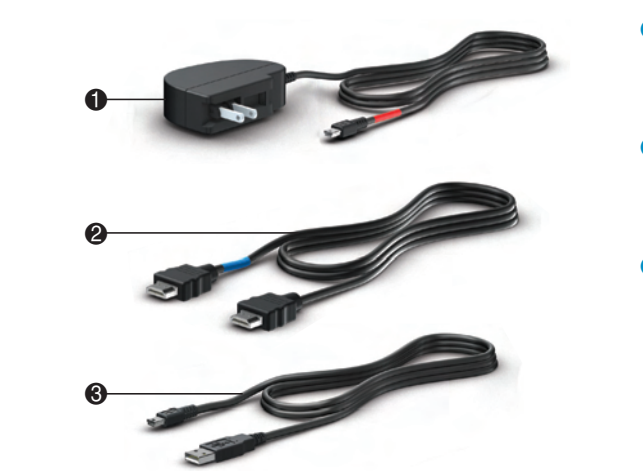

Part number: 621361-001

Flat size: 27.5 x 17

Finished size: 5.5 x 8.5

- **1** Adaptateur et câble d'alimentation : Connecte l'adaptateur TV à une alimentation externe.
- **2 Câble HDMI :** Connecte l'adaptateur TV à votre téléviseur ou à un autre écran externe
- **3 Câble USB :** Connecte l'adaptateur PC à votre ordinateur.

JUMP2 GROUP

Suite 120 Spring, TX 77379

Fold 1: Horizontal, in half Fold 2: 5-panel accordion

English on front (outside) English on front (outside)

### Adaptateur TV

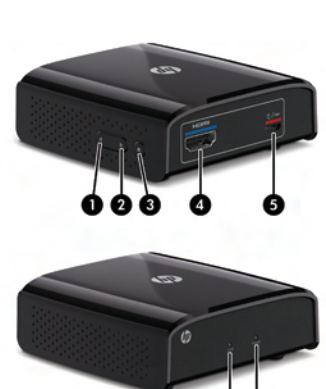

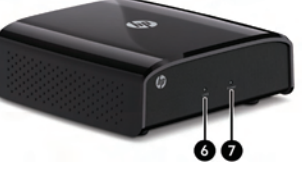

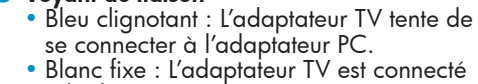

affichage ou téléviseur.

à l'adaptateur PC.

### Voyant d'alimentation

Over the second second seco

- Állumé : L'adaptateur est allumé. • Eteint : L'adaptateur est éteint.
- \*Le menu de configuration permet d'ajouter ou de supprimer une source vidéo, de modifier un nom de source vidéo, de déconnecter une liaison sans fil, et de quitter le menu.

1 Bouton Haut : Permet de faire défiler le menu vers le haut.

2 Bouton Bas : Permet de faire défiler le menu vers le bas.

configuration\* et permet de sélectionner des éléments

et peut également être utilisé pour mettre à niveau

le microprogramme HP Wireless TV Connect.

**3 Bouton Menu/Sélection :** Affiche le menu de

**6** Micro-port d'alimentation USB : Connecte

**9 Port HDMI :** Connecte l'adaptateur TV à votre

l'adaptateur TV à une alimentation externe,

Pour ajouter ou supprimer une source vidéo, ou pour déconnecter une liaison sans fil : 1. Appuyez deux fois sur le bouton Menu :

- 2. Appuyez sur le bouton Bas ou Haut pour mettre en évidence Ajouter ou supprimer source vidéo ou Déconnecter liaison sans fil
- 3. Appuyez sur le bouton Menu pour sélectionner l'élément et exécuter le processus. 4. Appuyez à nouveau sur le bouton Menu pour confirmer l'ajout ou la suppression d'une source vidéo, ou la déconnexion d'une liaison sans fil.

**REMARQUE :** Pour ajouter une nouvelle source vidéo après en avoir supprimé une, répétez le processus ci-dessus. processus ci-dessus.

### Pour modifier le nom de la source vidéo :

- 1. Appuyez deux fois sur le bouton Menu.
- 2. Appuyez sur le bouton Bas pour mettre en surbrillance Modifier nom de source vidéo.
- 3. Appuyez sur le bouton Menu pour exécuter le processus de nommage. 4. Appuyez sur le bouton Menu pour sélectionner la source vidéo à renommer
- 5. Utilisez le bouton Haut ou Bas pour vous déplacer horizontalement et mettre en surbrillance
- le caractère à modifier.
- 6. Appuyez sur le bouton Menu pour sélectionner le caractère à modifier.
- 7. Appuyez sur le bouton Haut ou Bas pour modifier le caractère.
- 8. Appuyez sur le bouton Menu pour sélectionner le nouveau caractère. 9. Appuyez sur le bouton Menu et maintenez-le enfoncé pour sélectionner Enregistrer ou Quitter nom de source vidéo.

Une fois la fonction Enregistrer ou Quitter sélectionnée, l'affichage revient au menu principal.

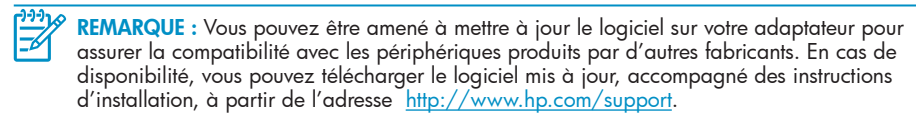

# Résolution des problèmes

### Le téléviseu pas l'image l'ordinateur.

Connectez le câble d'alimentation USB à l'**adaptateur PC**, puis connectez l'**adaptateur PC** et le câble d'alimentation USB à l'ordinateur.

**REMARQUE :** L'emplacement des ports de l'ordinateur peut varier.

REMARQUE : Si le voyant de l'adaptateur PC ne s'allume pas après avoir inséré l'adaptateur dans le port HDMI sur l'ordinateur contra le chi d'adaptateur de la contra le contra la contra le contra la contra la contra

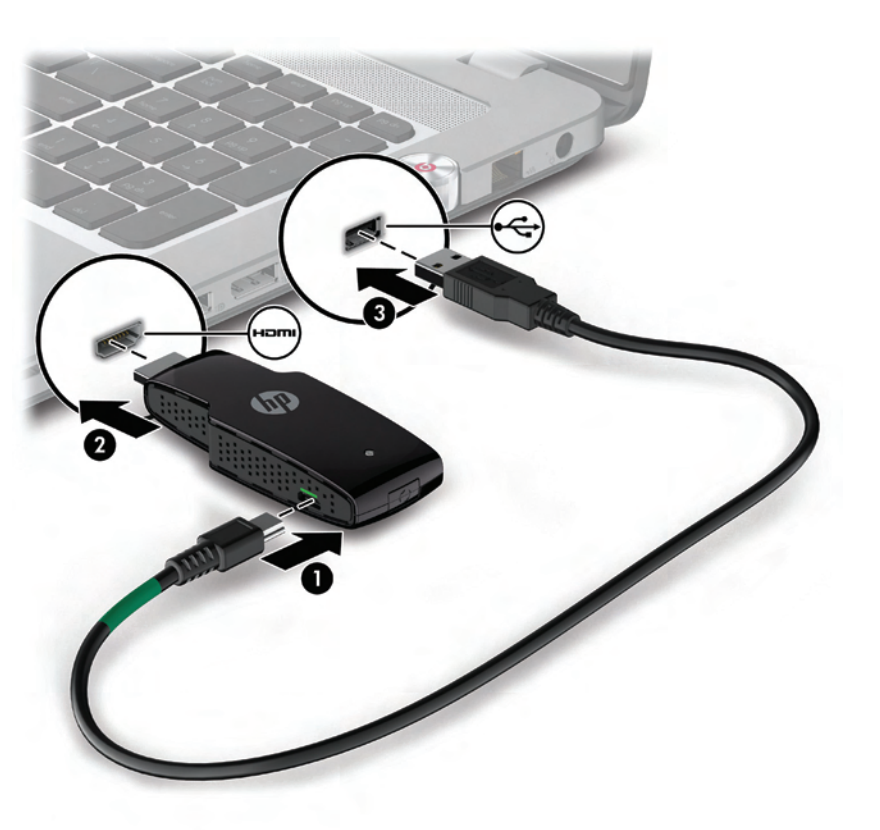

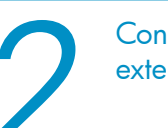

Connectez l'adaptateur TV à votre TV ou à un autre écran externe et à l'alimentation externe.

REMARQUE : Assurez-vous que votre ordinateur et le téléviseur sont tous les deux sous tension sous tension.

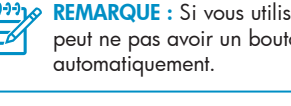

sur le téléviseur (ou un autre écran externe).

| Problème                                                                                    | Résolution                                                                                                    |
|---------------------------------------------------------------------------------------------|----------------------------------------------------------------------------------------------------|
| Le voyant d'alimentation<br>sur l'adaptateur TV ne<br>s'allume pas.                         | •Assurez-vous que l'adaptateur d'alimentation<br>est correctement connecté à l'adaptateur TV et<br>à une prise murale.                                                                                                    |
|                                                                                             | •Branchez un autre peripherique sur la prise murale<br>pour vous assurer qu'elle fonctionne.                                                                                                    |
| Le voyant de liaison sur<br>l'adaptateur TV ne s'allume<br>pas.                             | <ul> <li>Assurez-vous que les câbles HDMI sont correctement<br/>connectés aux composants.</li> </ul>                                                                                                    |
| Le voyant de liaison<br>s'allume mais continue<br>de clignoter.                             | <ul> <li>Patientez quelques minutes pour que les composants<br/>terminent l'initialisation. Vous devriez voir des<br/>messages sur l'écran de l'ordinateur et/ou du<br/>téléviseur. Cela peut prendre jusqu'à 5 minutes<br/>pour que l'initialisation se termine.</li> <li>Assurez-vous que vous avez connecté les composants<br/>conformément aux instructions.</li> </ul> |
| Le téléviseur n'affiche<br>pas l'image qui est sur<br>l'ordinateur.                         | •Appuyez sur le bouton de la source d'entrée sur<br>le téléviseur pour sélectionner l'entrée HDMI.                                                                                                    |
| Rien ne se passe<br>lorsque j'appuie sur le<br>bouton Réinitialiser sur<br>l'adaptateur PC. | <ul> <li>Le bouton Réinitialiser de l'adaptateur PC est utilisé<br/>uniquement pour les mises à jour logicielles.</li> </ul>                                                                                                    |

## Informations sur la sécurité et les réglementations

### Informations pour le Canada

Cet appareil numérique de classe B est conforme aux exigences des régulations canadiennes sur les équipements causant des interférences. L'appareil est conforme aux normes RSS sans licence d'Industry Canada. L'utilisation sans fil est sujette à deux conditions. La première est que le périphérique sans fil ne doit pas causer d'interférences. La seconde est que le périphérique sans fil doit accepter toutes les interférences, y compris les interférences qui peuvent causer un dysfonctionnement du périphérique.

ATTENTION : Si vous utilisez un réseau local sans fil IEEE 802.11 a, l'utilisation de ce produit est limitée à une utilisation en intérieur, à cause de son fonctionnement dans une gamme de fréquence de 5.15 à 5.25 GHz. Industry Canada exige que ce produit soit utilisé à l'intérieur pour la gamme de fréquence de 5.15 à 5.25 GHz afin de réduire le risque d'interférences nuisibles avec les systèmes co-canal mobiles par satellite. Les radars à puissance élevée sont les utilisateurs principaux des bandes de 5.25 à 5.35 GHz et de 5.65 à 5.85 GHz. Ces stations de radar peuvent causer des interférences avec ce périphérique et/ou l'endommager.

Les antennes de ce périphérique ne sont pas remplaçables. Toute tentative d'accès utilisateur endommagera votre ordinateur

#### Avis Canadien

Cet appareil numérique de la classe B respecte toutes les exigences du Règlement sur le materiel brouilleur du Canada.

### Informations sur l'adaptateur secteur

### Informations sur l'adaptateur secteur

- AVERTISSEMENT ! Pour réduire les risques d'électrocution ou de détérioration du matériel : Branchez l'adaptateur secteur sur une prise secteur facile d'accès. • Coupez l'alimentation du produit en débranchant l'adaptateur secteur de la prise secteur (plutôt que du produit).
- **AVERTISSEMENT !** Pour limiter les risques liés à la sécurité, n'utilisez que l'adaptateur secteur AVERTISSEMENT ! Pour limiter les risques lies à la seconte, ... onnee que le fourni avec le produit, un adaptateur secteur de rechange fourni par HP ou un adaptateur secteur acheté comme accessoire auprès de HP.

### Antennes sans fil

Les antennes sans fil transmettent des signaux de l'adaptateur PC à l'adaptateur TV. Ces antennes ne sont pas visibles de l'extérieur des adaptateurs.

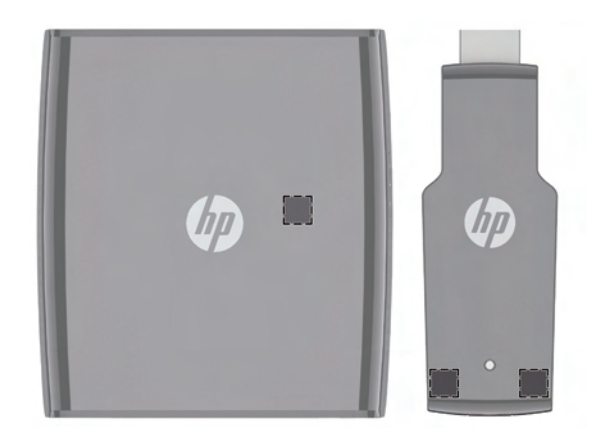

**REMARQUE :** Pour optimiser les transmission, évitez d'obstruer les zones situées immédiatement autour de l'antenne.

Si vous êtes connecté à un téléviseur, appuyez sur le bouton de la source d'entrée sur le téléviseur pour sélectionner l'entrée HDMI. Lorsque les composants sont correctement connectés et que la source est bien sélectionnée, l'image sur l'écran de l'ordinateur sera affichée sur le téléviseur.

REMARQUE : Si vous utilisez un écran externe autre qu'un téléviseur, l'écran peut ne pas avoir un bouton de source d'actrée arciele peut ne pas avoir un bouton de source d'entrée, mais la source peut changer

> **REMARQUE** : Cela peut prendre quelques secondes pour que les adaptateurs se connectent les uns aux autres et pour que l'image de l'ordinateur s'affiche